\*Website: https://baltimoremddhcd.viewpointcloud.com

\*\*\*\*For FIRST TIME Short-Term Rentals (STR)\*\*\*\*

<u>You will need:</u> the *PROPERTY ADDRESS, OWNER INFORMATION* as recorded on the deed, and a **MARYLAND STATE USE AND SALES TAX NUMBER** to complete the STR application. Only **HOSTED (OWNER OCCUPIED)** properties are eligible to apply for a <u>new</u> STR license at this time. (To *renew* a STR license and registration, please see the **INSTRUCTIONS for RENEWING Short-Term Rental Registration online**.)

• Go to the website address above (\*). On the LANDING PAGE, click anywhere on the BLUE BOX that says "Short Term Rental Registration..."

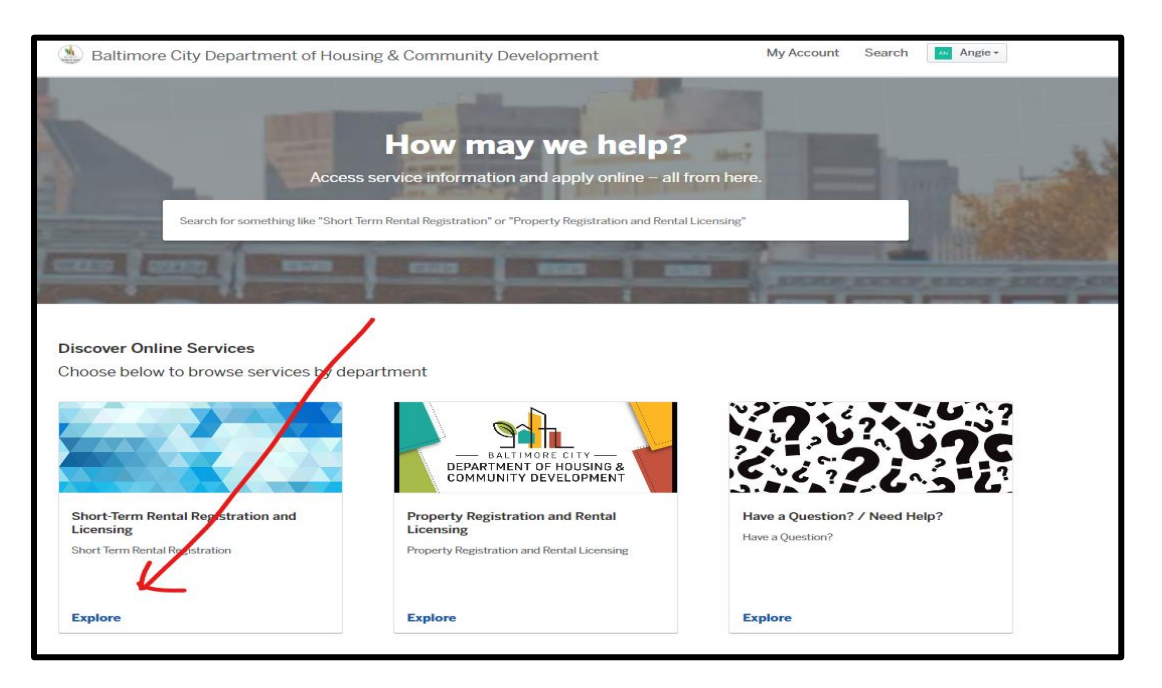

Go to "SELECT":

| Short-Term Rental Registration and                                                                                                    | Licensing |
|----------------------------------------------------------------------------------------------------|-----------|
| In Baltimore city, a Short-term rental is a rental of all or a portion of your home for periods of less than 90 nights. Both hosted and unhosted units <i>must be licensed</i> . In order to rent your home as a Short-term rental, the property must be your permanent, primary/principle residence and must be deeded in your name. The property must also be free of any code violations. |           |
| Apply Online                                                                                                    |           |
| Short Term Rental Registration                                                                                                    |           |
| Registration for properties that are rented in 1-3 month intervals                                                                                                    |           |

# INSTRUCTIONS for Completing a <u>NEW</u> Short Term Rental Registration

**IMPORTANT!!!** Please read the requirements/frequently asked questions to determine if you are eligible for a Short-Term Rental:

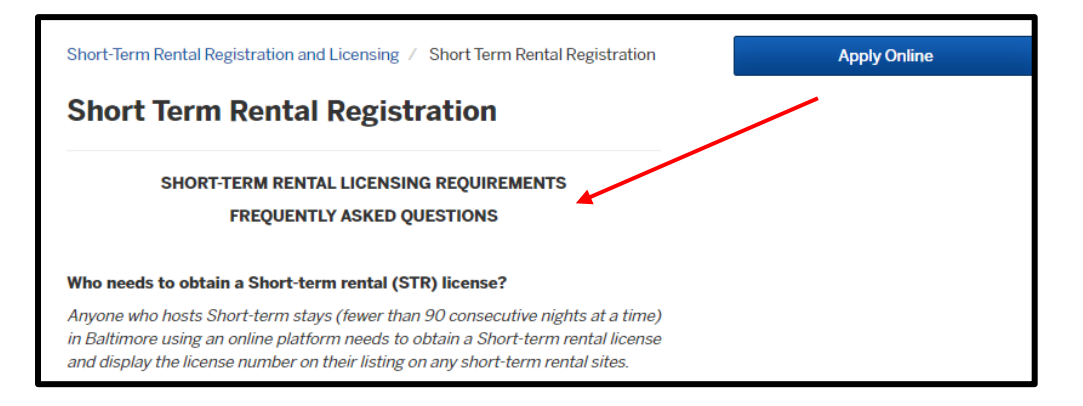

• If you have met all of the requirements, select APPLY ONLINE:

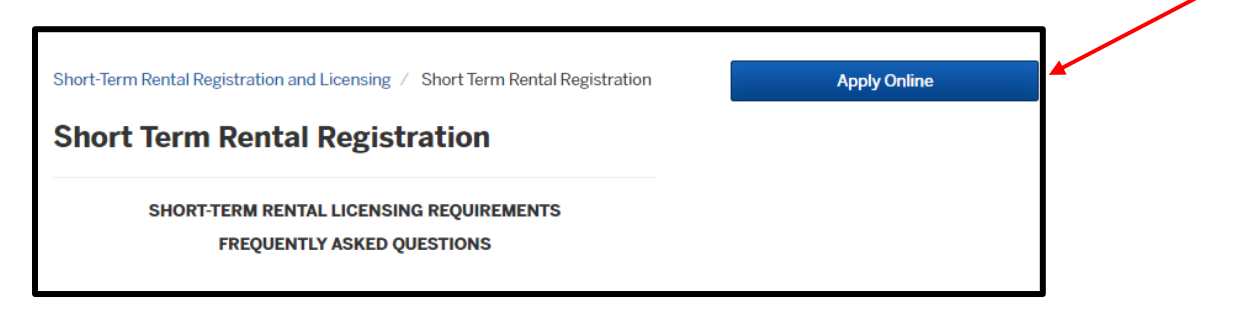

• Select "SIGN UP". Enter your EMAIL ADDRESS and create a PASSWORD for the person registering the property:

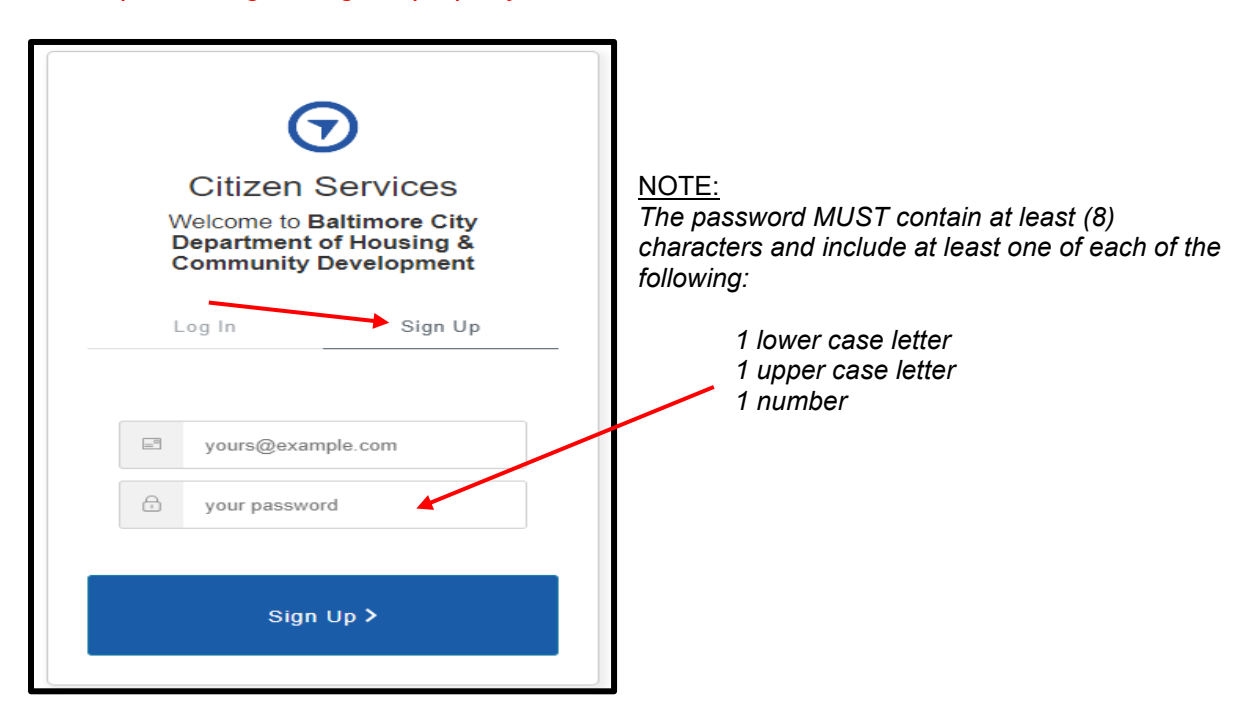

• Enter your **CONTACT INFORMATION** 

| Step1of7 -                                                                           |                                                                                                    | Save Draft and Exit                                                                                                    |
|--------------------------------------------------------------------------------------|----------------------------------------------------------------------------------------------------|----------------------------------------------------------------------------------------------------|
| Confirm your contact information<br>Ensure your contact information is up-to-date so | that we can get in touch with you                                                                                                    | i if needed.                                                                                                    |
| First Name                                                                           | Last Name                                                                                                    |                                                                                                    |
| Angie                                                                                | Banks                                                                                                    |                                                                                                    |
| Email address                                                                        | Phone Number                                                                                                    |                                                                                                    |
| angelecia.banks@baltimorecity.gov                                                    | 410-396-3575                                                                                                    |                                                                                                    |
| Address 1                                                                            | Address 2 (Optional)                                                                                                    |                                                                                                    |
| 809 Beaumont Ave                                                                     |                                                                                                    |                                                                                                    |
| City                                                                                 | State                                                                                                    | ZIP/Postal Code                                                                                                    |
| Baltimore                                                                            | MD                                                                                                    | 21212                                                                                                    |
|                                                                                      | Step 1 of 7 -<br>Confirm your contact information<br>Ensure your contact information is up-to-date so<br>First Name<br>Angie<br>Email address<br>angelecia.banks@baltimorecity.gov<br>Address 1<br>809 Beaumont Ave<br>City<br>Baltimore | Step 1 of 7 - Confirm your contact information Ensure your contact information is up-to-date so that we can get in touch with you First Name Angie Enaut address Enaut address Enaut address Address 1 Address 1 Address 2 (Optional) 809 Beaumont Ave City Battimore MD |

- Select "NEXT"
- Enter the property address. Then select "CHOOSE LOCATION" next to the address:

| Step 2 or 7   |                                                                            | Save Draft and Exit |  |
|---------------|----------------------------------------------------------------------------|---------------------|--|
| Location      | for Short Term Rental Registration                                         |                     |  |
| Select a prin | nary location for this record. If needed, you can add additional locations | s later.            |  |
|               | County for Address on Donal                                                |                     |  |
|               | Search for an address or parcel by name, address, or Parcel ID.            |                     |  |
|               | 809 Reaumont Ave                                                           |                     |  |
|               |                                                                            |                     |  |
|               |                                                                            |                     |  |

• The **PROPERTY OWNER** info should auto-populate. Make any necessary corrections to update the owner **address info** into the correct fields. Go to **NEXT** when completed:

| RY LOCATION<br>nain location associa | ted with the          | e record.                                            |                                                             |                            |
|--------------------------------------|-----------------------|------------------------------------------------------|-------------------------------------------------------------|----------------------------|
| 9 809<br>Balti                       | BEAUMON<br>more, MD 2 | <b>T AVE</b><br>1212-4315                            | Ch                                                          | ange Location              |
| Unit                                 | o Unit                |                                                      |                                                             | ~                          |
| Pro                                  | e<br>e<br>IGIE BANK   | r Information                                        |                                                             |                            |
| Pho                                  | ne Number             |                                                      | Email                                                       |                            |
| Stre                                 | et#                   | Street Name<br>0809 BEAUMONT AVE, 21212              |                                                             | Unit                       |
| City                                 |                       |                                                      | State                                                       | Zip Code                   |
| Pro                                  | perty Data            | Year built<br>1912<br>Lot Area<br>Occupancy<br>Water | MBL<br>5173E<br>Zoning<br>R-3<br>Book I<br>Buildii<br>Sewaa | 3021<br>g<br>ng Type<br>ng |

• Complete the APPLICATION INFORMATION section. NOTE: If you do not have a MD STATE USE AND SALES TAX NUMBER, you can apply for one here. Go to NEXT when completed.

| Step 3 of 7 · Application Information                                             | <b>Click Here</b> to to<br>copy of your a<br>continue later. | o save a draft                           | Save Draft and Exit                                            |
|-----------------------------------------------------------------------------------|--------------------------------------------------------------|------------------------------------------|----------------------------------------------------------------|
| I am applying for a *                                                             |                                                              | Applicant Type *                         |                                                                |
| New Short Term Rental Registra                                                    | tion 🗸                                                       | Owner                                    | ~                                                              |
| Ownership Type                                                                    |                                                              | Property Type                            |                                                                |
| Sole Owner                                                                        | ~                                                            | 1 and 2 Family Dwelling                  | ~                                                              |
| Is the Property Owned or Deeded to a<br>No<br>MD State Use and Sales Tax Number ( | Business Entity? *                                           | Click<br>a Mu<br>Sale                    | k <b>Here</b> to apply for<br>d State Use and<br>s Tax number. |
| 52-0256356                                                                        |                                                              | •                                        |                                                                |
| I don't have                                                                      | a MD State Use and S                                         | ales Tax Number. To apply <u>click h</u> | lere                                                           |
| < Back                                                                            |                                                              |                                          | Next >                                                         |

- <u>NOTE:</u> You may save a draft copy of your application at any time. You will be able to log in and complete it at any time **prior to submitting** by selecting **SAVE DRAFT and EXIT**.
- CONFIRM the OWNER INFORMATION (REQUIRED). Go to NEXT when completed.

| Step 4 of 8 ·               | Save Draft and Exit |
|-----------------------------|---------------------|
| Please Confirm Owner Inform | nation (REQUIRED)   |
| First Name *                | Last Name *         |
| Address *                   | City *              |
| State *                     | Zip Code *          |
| Phone *                     | Email *             |
|                             |                     |
| < Back                      | Next >              |

• Answer the questions regarding **PROPERTY INFORMATION**. The **DWELLING UNIT** count should be "1". The **ROOMING UNIT** count should be "0". Go to **NEXT** once completed:

| Step 5 of 8 ·                                                | Save Draft and Exit |   |
|--------------------------------------------------------------|---------------------|---|
| Property Information                                         |                     |   |
| Dwelling Units to be registered (Maximum of 1) $^{*} \Theta$ |                     |   |
| 1                                                            | ▲                   |   |
| Rooming Units to be Registered (If Applicable) 😡             |                     |   |
| 0                                                            | ▲                   |   |
| Is this an owner occupied property?                          |                     |   |
| Yes                                                          |                     |   |
|                                                              |                     |   |
|                                                              |                     | _ |
| < Back                                                       | Next >              |   |

• **CONFIRM** the property is **HOSTED/Owner occupied**. Go to **NEXT** when completed:

| Step 6 of 8 ·                                                                                        | Save Draft and Exit |
|----------------------------------------------------------------------------------------------------|---------------------|
| Hosted Short Term Rental Requirements                                                                |                     |
| Please answer the following questions as they relate to your Hosted Short Term Rental                |                     |
| Confirm this is a hosted unit (owner occupied) *                                                     |                     |
| Hosted                                                                                               | ~                   |
| Please Confirm This is Your Primary Residence * 😡                                                    |                     |
| This is the primary residence of the owner.                                                          | ~                   |
| Property must be your principal residence to qualify for a short-term re                             | ental.              |
| Does the Deeded Owner Live in Baltimore City? *                                                      |                     |
| The Deeded Owner Lives within the City of Baltimore                                                  |                     |
| I confirm that all of the information provided within this section is correct $\ensuremath{^{\ast}}$ |                     |
|                                                                                                    |                     |
|                                                                                                    |                     |
| < Back                                                                                               | Next >              |

• **DIGITALLY SIGN** the application by entering your full **LEGAL** name. Select **SIGN**.:

| ore City Departme  | nt of Housing & Community       | Development                    | My Account Search                     |
|--------------------|---------------------------------|--------------------------------|---------------------------------------|
| >                  | Step 6 of 8 ·                   |                                | Sav                                   |
| ental Registration | Digital Signature               |                                | ×                                     |
|                    | Full Legal Name                 |                                | i Rental                              |
|                    | Type Name                       |                                |                                       |
|                    |                                 | Cancel                         | Sign                                  |
|                    | This is the primary residence   | e or the owner.                |                                       |
|                    | Property mu                     | st be your principal residence | e to qualify for a short-term rental. |
|                    | Does the Deeded Owner Live in B | altimore City? *               |                                       |
|                    | The Deerled Owner Lives wit     | bin the City of Baltimore      |                                       |

• **READ** the **ACKNOWLEDGEMENT**. Select **NEXT**:

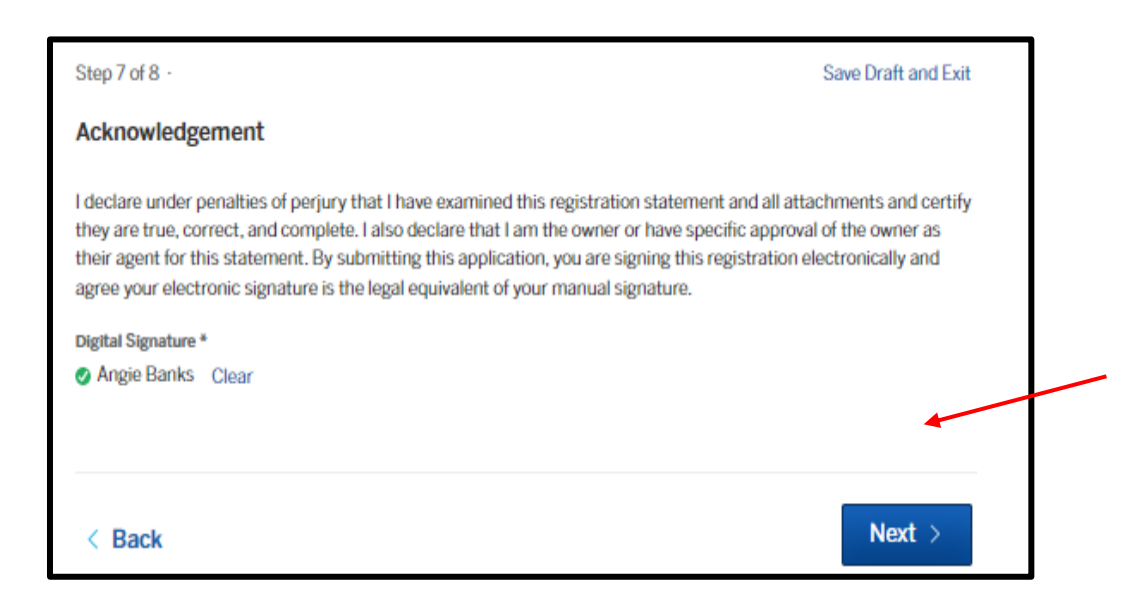

• **ATTACHMENTS.** Attach any required documents on this page. If the property recently transferred to a new owner and if you updated the CURRENT OWNER NAME from the information that was auto-populated, you <u>MUST</u> attach a copy of the HUD 1/Settlement Sheet by using the UPLOAD button:

| Step 8 of 8 ·                                                                                                   |                                                     | Save Draft and Exit                  |
|----------------------------------------------------------------------------------------------------|-----------------------------------------------------|--------------------------------------|
| Attachments                                                                                                    |                                                     |                                      |
| nclude any additional files with your submission. <i>I</i><br>Please note the maximum allowed file size for any | Any box marked "Required" is r<br>upload is 100 MB. | required to submit your application. |
| Attachment                                                                                                    | File                                                |                                      |
| Copy of HUD1 or Settlement Sheet for Recent<br>Deed Transfer (If Applicable)                                    | No file uploaded                                    | Upload                               |
| Add attachment                                                                                                  |                                                     |                                      |
|                                                                                                    |                                                     |                                      |
|                                                                                                    |                                                     |                                      |
| < Back                                                                                                    |                                                     | Next >                               |

• You may also attach any additional documents on this page. Go to **NEXT** when complete or if no attachments are applicable.

 REVIEW AND CONFIRM your application. To make any corrections, select BACK and edit your selections. <u>Once your application has been submitted, you cannot make</u> <u>any changes</u>. Yoy will need to contact our office for corrections. Select CONFIRM AND SUBMIT if there are no corrections to be made.

| Contact Informat        | tion Angle Banks                                                                                                    | Dhana Number                                                                                                    |  |
|-------------------------|----------------------------------------------------------------------------------------------------|----------------------------------------------------------------------------------------------------|--|
| Acknowledgement<br>Edit | I declare under penalties of perj<br>and all attachments and certify<br>that I am the owner or have spe-<br>statement. By submitting this aj<br>electronically and agree your ele<br>manual signature.<br>Digital Signature *<br>Q Angie Banks<br>Jul 11, 2023 | ury that I have examined this registration statement<br>they are true, correct, and complete. I also declare<br>cific approval of the owner as their agent for this<br>oplication, you are signing this registration<br>actronic signature is the legal equivalent of your |  |
| Attachments             | Attachment                                                                                                    | File                                                                                                    |  |
| Edit                    | Copy of HUD1 or Settlement Sheet<br>for Recent Deed Transfer (If<br>Applicable)                                                                                                    | No file uploaded                                                                                                    |  |

• **PAYMENT.** You can pay online! The fee for Short-Term Rentals is **\$200.00**.

| Short Term Rental Registration           |          |
|------------------------------------------|----------|
| Short-Term Rental Registration Fee       | \$200.00 |
| Total Fee Amount                         | \$200.00 |
| ayment Method                            |          |
| Pay with a Credit Card                   |          |
| \$6.97 processing fee                    |          |
| Pay using your bank account              |          |
| No processing fee                        |          |
| Pay with check, cash, or another method  |          |
| No processing fee                        |          |
| mount Due                                | \$200.00 |
| otal Payment Amount                      | \$200.00 |
| lease contact us to pay by cash or check |          |
|                                          |          |
| sk a question about this                 |          |
|                                          |          |
|                                          |          |

You may also mail in your payment. Checks should be made payable to: "Director of Finance." Mail to: Property Registration, 417 E. Fayette St, Room 100, Baltimore, MD 21202. Renewal is required every two years. Once the payment posts to your account, the license will be generated. You will receive an email notification and can print your license. The expiration date will be printed on the license. Please notify our office of any changes in the status of your Short-Term Rental.